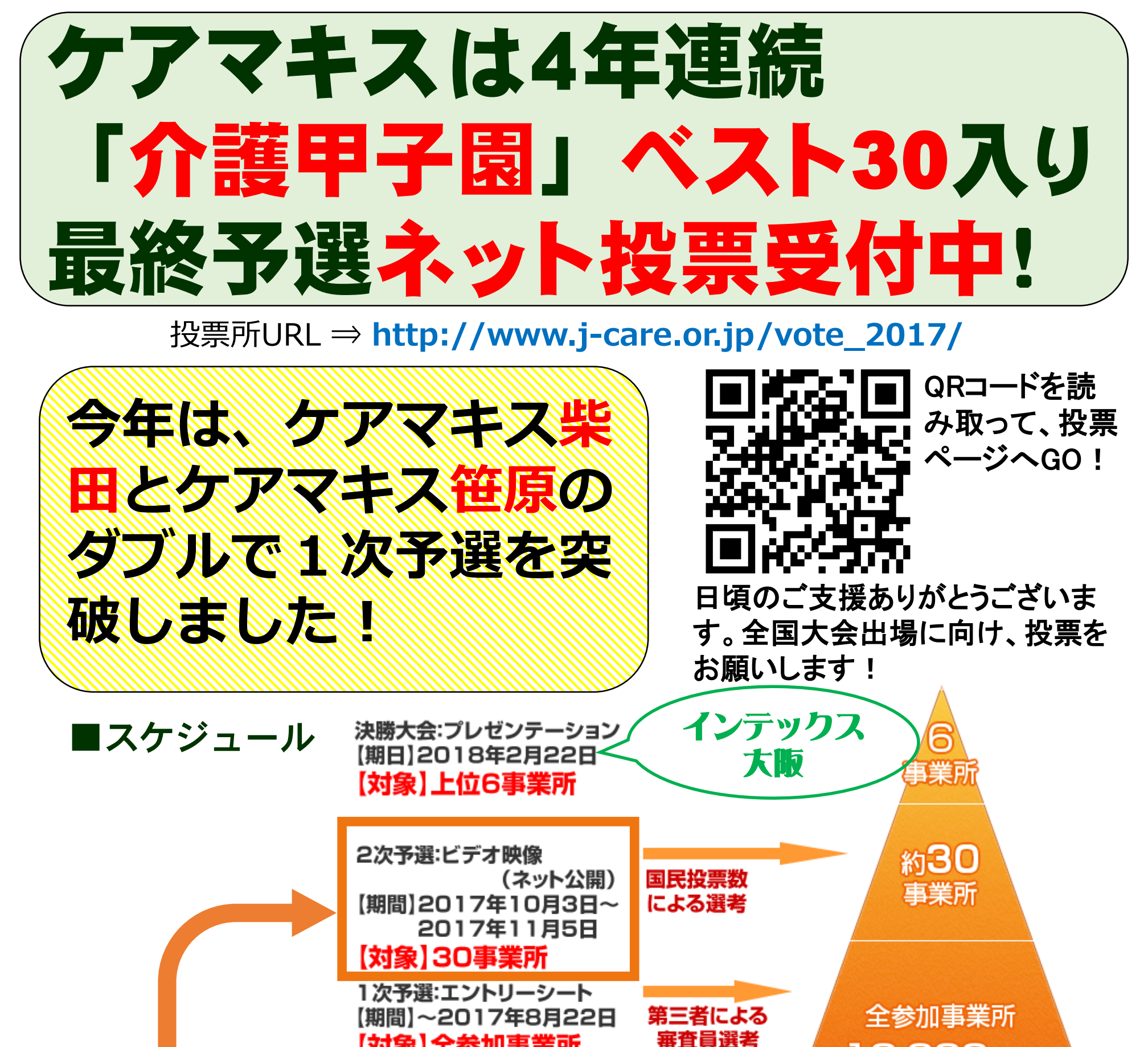

11/5(日)23:59までに、投票をお願いします!

## ★今年の介護甲子園のテーマは「活きる」★ベストろ0八リの評価ポイント★

【対象】全参加事業所

## ■ケアマキス柴田

管理栄養士の「男子 ごはん」を中心に、 食の楽しみを活かし て、生きる喜びにつ なげる取り組みが評 価されました

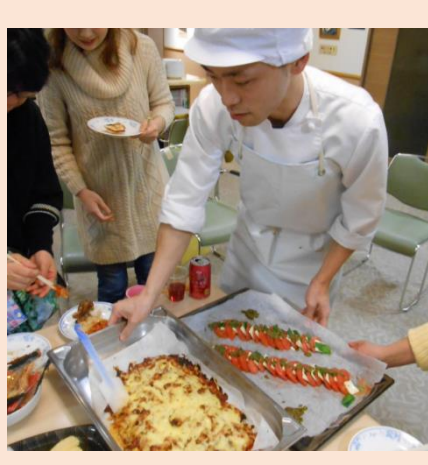

■ケアマキス笹原 職員と、蛍の幼虫 を育て、羽化して 光る姿を一緒に見 て活き活きする姿 が評価されました

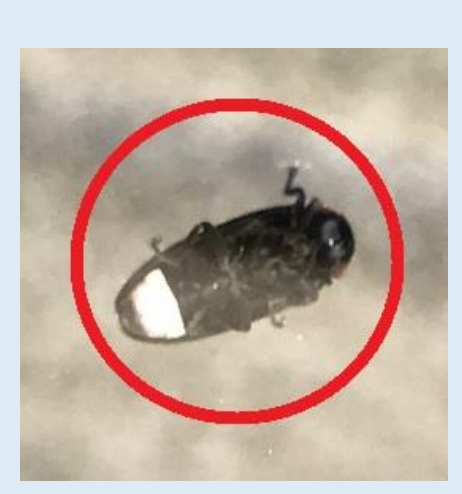

約10,000事業所

(目標数)

ネット投票締め切りは、<u>11月5日(日)</u>23:59です! ぜひ投票をお願いします!

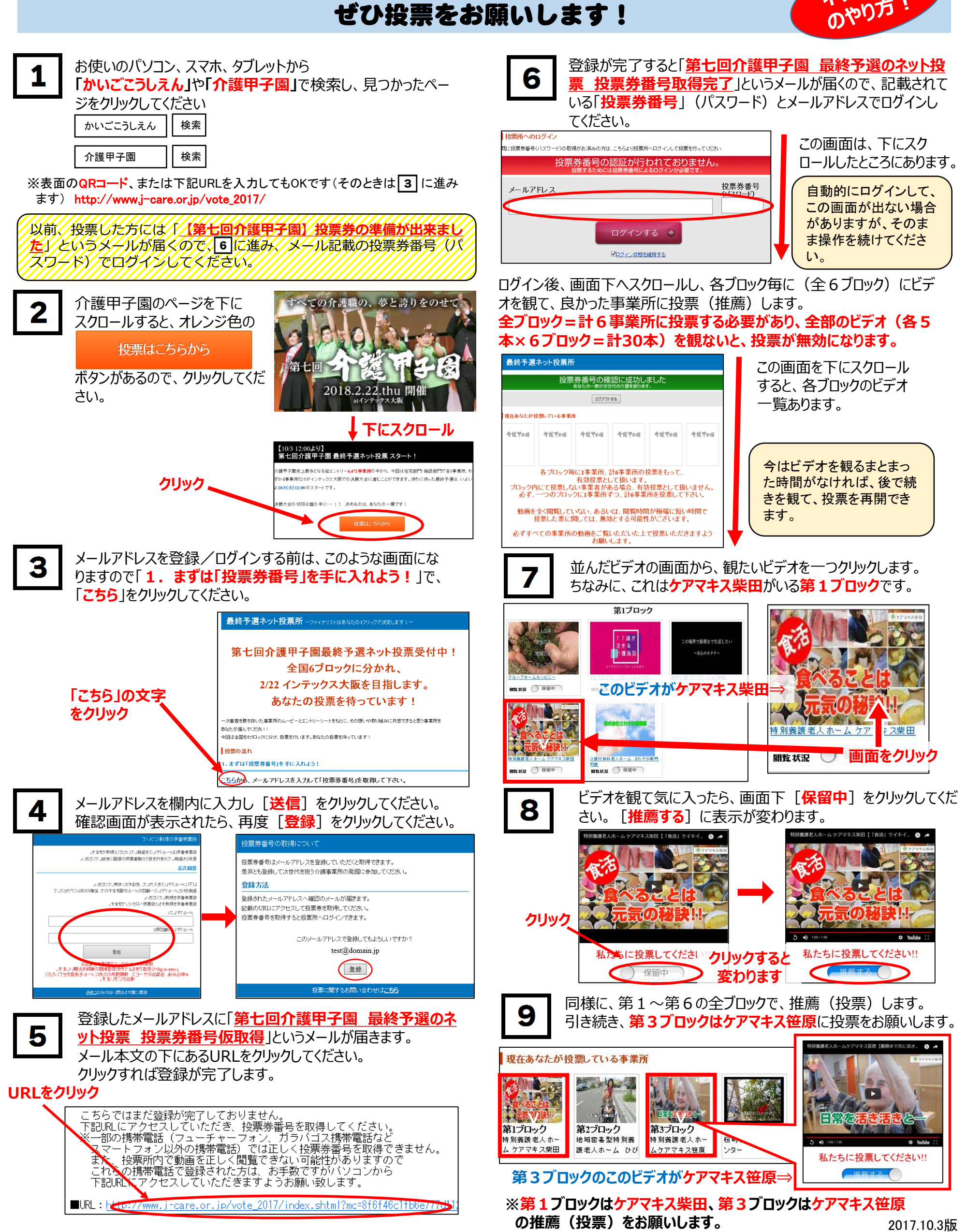